# MANUAL DE INSTRUÇÃO

PRODUTOS DE LIMPEZA

R

**ra** 

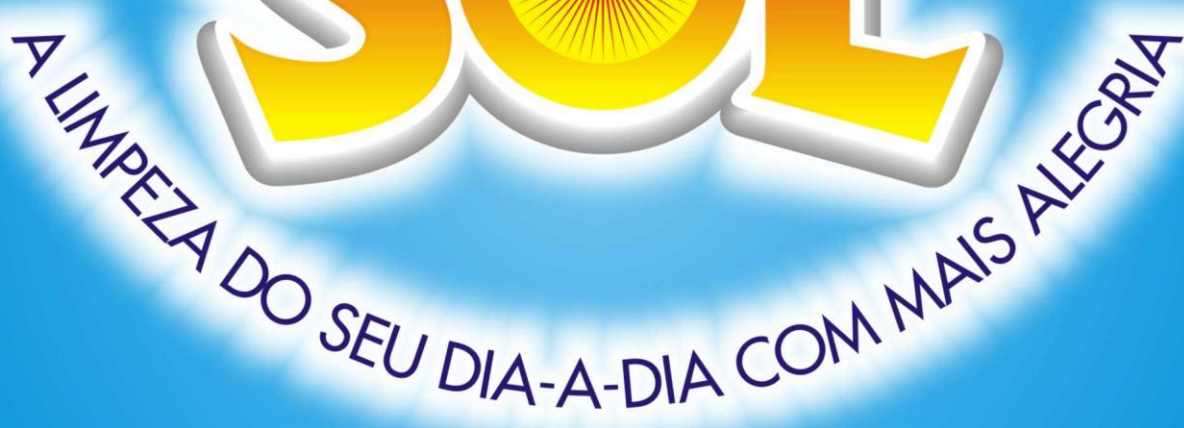

Download de Imagens para Encartes dos Produtos GIRANDO SOL

www.girandosol.com.br

### Manual de Instrução

## Download de Imagens para Encartes dos Produtos GIRANDO SOL

### Apresentação

A Girandosol disponibiliza um Manual de Instrução para download de arquivos da nossa linha de produtos, visando oferecer aos clientes e parceiros imagens com qualidade para a elaboração de encartes. Dessa forma, o presente documento visa apresentar aos interessados, a localização, bem como, o passo a passo para sua realização.

#### Pré-requisitos:

- Computador com Sistema Operacional Windows 98, XP ou Vista;
- Navegador Internet Explorer versão 6 ou superior;
- Aplicativo 'plugin' Flash Player da Adobe para visualização de animações;
- Software de compactação / descompactação de arquivos WINZIP ou similar;
- Acesso a rede Internet.

Navegadores como o Firefox da Mozilla, Opera, e outros também podem ser utilizados.

Acreditamos que para usuários que trabalham com computadores que utilizam o sistema operacional Linux dispensam das informações aqui contidas, que são voltadas para usuários que utilizam o ambiente Windows da Microsoft.

A falta do aplicativo Flash Player, compromete a correta visualização da página da Girando Sol. Caso não tenha este aplicativo instalado em seu computador poderá realizar a instalação diretamente na página da ADOBE em <u>www.adobe.com/br</u>.

Para elaboração deste manual, o computador utilizado tem a seguinte descrição:

- Sistema Operacional Microsoft Windows XP SP3;
- Navegador Internet Explorer versão 7;
- Aplicativo Flash Player da Adobe versão 10 para visualização de animações;
- Compactador / Descompactador de arquivos WINRAR

#### 1. Acesso a página principal da Girando Sol

Acesse a página da Girando Sol, digite em seu navegador <u>www.girandosol.com.br</u>. A seguinte a tela será apresentada:

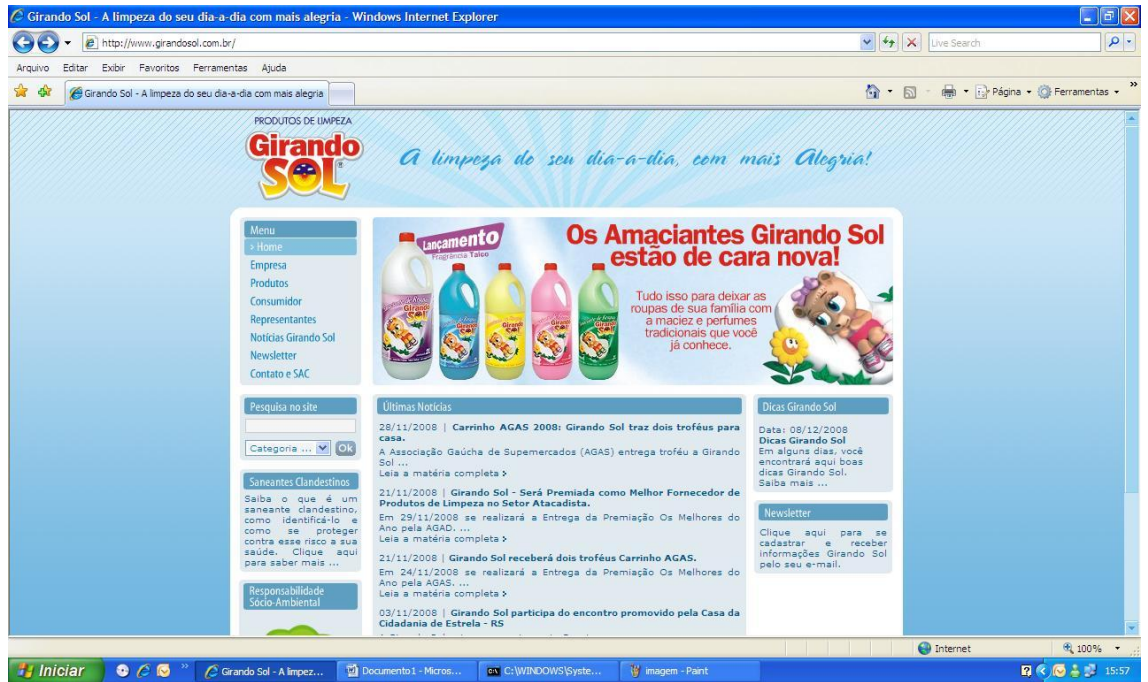

Figura 01 – Pagina Principal da Girando Sol

#### 2. Acesso a área de downloads - Fotos para Encartes.

Navegue pelo Menu principal (1), escolha a opção Produtos (2) e seguida a opção Fotos para Encartes (3). Selecione esta opção, conforme indicada na figura 2 abaixo:

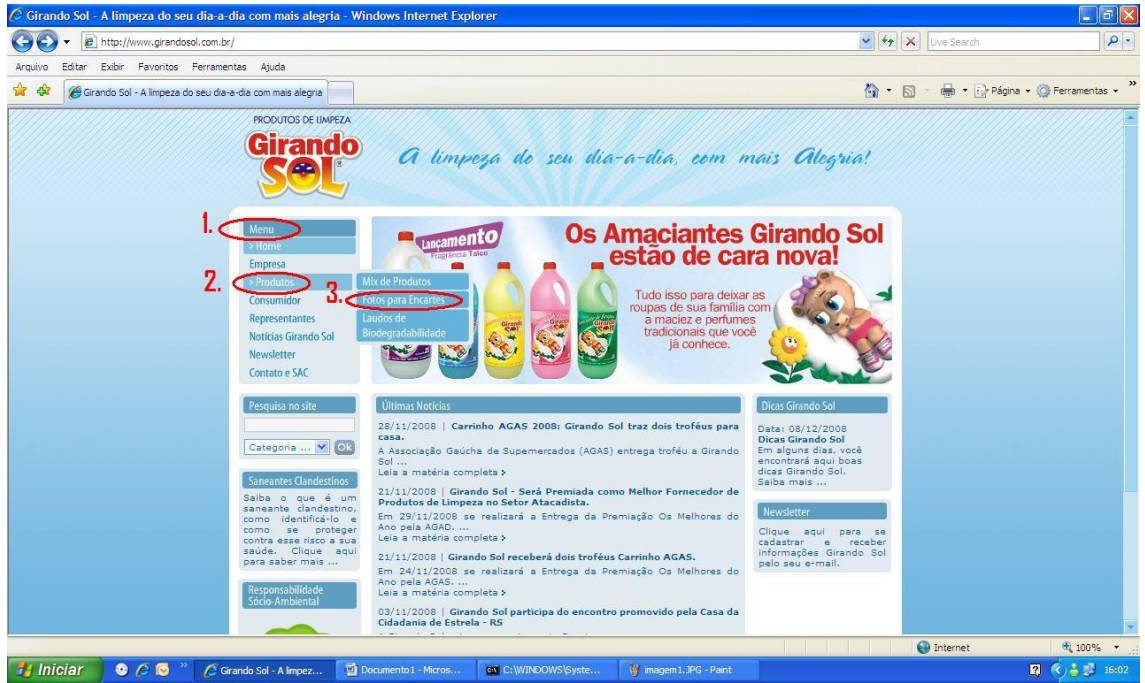

Figura 02 – Navegando até área de Fotos para Encartes.

Após a seleção, a seguinte tela será apresentada:

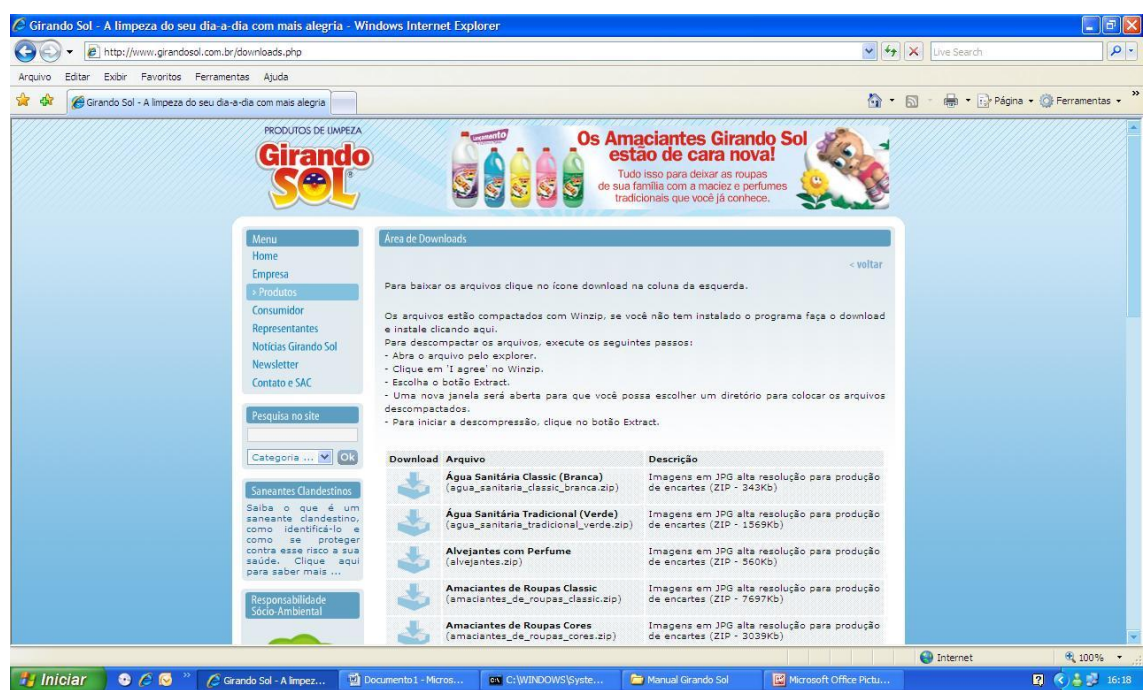

Figura 03 – Tela Área de Downloads da Girando Sol.

#### 3. Escolhendo o arquivo de Imagem para o Encarte.

Utilize a barra de rolagem lateral (4) do seu navegador para escolher o arquivo desejado de acordo com a descrição na coluna (5) arquivo, conforme a indicação na figura 04.

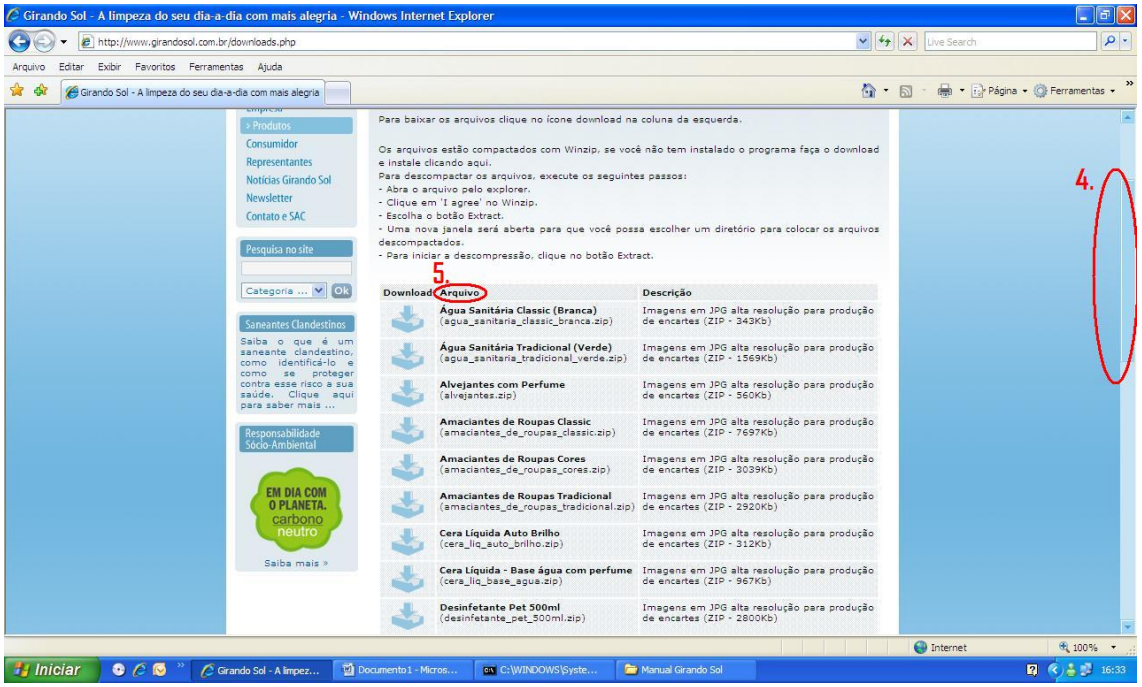

Figura 04 - Escolhendo o arquivo de imagem.

Localizado o arquivo para o Encarte, faça a opção de download ao dar um "click" na imagem so lado da descrição.

A tela download de arquivos será apresentada, selecione a opção salvar (6) e escolha onde o arquivo será armazenado em seu computador e click em salvar (7).

A seguinte figura demonstra a opção de realizar o download das imagens de alvejantes da Girando Sol.

| 🏈 Girando Sol - A limpeza do seu dia-a-dia com mais alegria - W                                                                                                    | indows Internet Expl                                                                                                    | lorer                                                                                                    |                                                                                                    |                                                                                                    |               | <b>_ d</b> 🗙           |
|----------------------------------------------------------------------------------------------------|----------------------------------------------------------------------------------------------------|----------------------------------------------------------------------------------------------------|----------------------------------------------------------------------------------------------------|----------------------------------------------------------------------------------------------------|---------------|------------------------|
| COO - @ http://www.girandosol.com.br/downloads.php                                                                                                    |                                                                                                    |                                                                                                    |                                                                                                    | <ul> <li>✓</li> </ul>                                                                                                    | Live Search   | P •                    |
| Arquivo Editar Exibir Favoritos Ferramentas Ajuda                                                                                                    |                                                                                                    |                                                                                                    |                                                                                                    |                                                                                                    |               |                        |
| 🚖 🏟 🔠 🗸 🍘 Adobe Flash Player download 🛛 🍘 Girando Sol - A limpe                                                                                                    | za d 🗶                                                                                                    |                                                                                                    |                                                                                                    | <u>ن</u>                                                                                                    | 🔊 👘 🔹 🔂 Págin | na 🔹 🎯 Ferramentas 🔹 🎇 |
| Pecquisa no site<br>Categoria V OS<br>Salba o que á um<br>como identificário<br>Salba o que á um<br>como identificário<br>sa protegar<br>contra esta raco a sua<br>sadáe. Elique equi<br>par aparte mata<br>Pendina<br>Salba o que á um<br>como identificário<br>par aparte mata<br>Pendina<br>Pendina<br>Salba o que á um<br>como identificário<br>par aparte mata<br>Pendina<br>Pendina<br>Salba o que á um<br>como identificário<br>par aparte mata<br>Pendina<br>Pendina<br>Salba o que á um<br>salda. Elique equi<br>par aparte mata<br>Pendina<br>Salba o que á um<br>salda. Elique equi<br>par aparte mata<br>Pendina<br>Pendina<br>Salba o que á um<br>salda. Elique equi<br>par aparte factor<br>Salba o que á um<br>salda. Elique equi<br>par aparte factor<br>Salba o que á um<br>salda. Elique equi<br>par aparte factor<br>Salba o que á um<br>salda. Elique equi<br>par aparte factor<br>Salba o que á um<br>salda.<br>Salba o que á um<br>salda.<br>Salba o que á um<br>s | <ul> <li>Uma nova parta del decompacta del decompacta del decompacta del decompacta del decompacta del decompacto del decompacto del deco</li></ul> | sera aberta para que vocé p<br>compressão, clique no botão E<br>so<br>Sanitária Classic (Branca)<br>e sanitaria classic branca.sip)<br>Arquivos<br>rou abrir este arquivo?<br>Vome: alvejantes.zp<br>Top: Arquivo ZIP do WinRAR<br>rigem: www.grandosol.com.br<br>Abrir Sal<br>Abrir Sal<br>Abrir Sa | Descrição     Imagens em J96 al     de encartes (ZIP - 2     Imagens em J96 al     de social de social de encartes (ZIP - 2     Imagens em J96 al     de encartes (ZIP - 2     Imagens em J96 al     de encartes (ZIP - 2     Imagens em J96     de encartes     IIP - 2     Imagens em J96     de encartes | nio para colocar os arquivos<br>ta resolução para produção<br>(4XK)<br>resolução para produção<br>6XK)<br>resolução para produção<br>0XK)<br>resolução para produção<br>10XK)<br>resolução para produção<br>10XK)<br>resolução para produção<br>10XK)<br>ta resolução para produção<br>(67KK)<br>ta resolução para produção<br>(67KK)<br>ta resolução para produção<br>(60KK)<br>ta resolução para produção<br>(60KK)<br>ta resolução para produção<br>(60KK) |               |                        |
|                                                                                                    |                                                                                                    |                                                                                                    |                                                                                                    |                                                                                                    | Internet      | ₹ 100% •               |
| 👔 Inicial 🥶 🖉 😥 🔛 Manual de Instrução 🖉                                                                                                    | Girando Sol - A limpez                                                                                                    | 🖉 0% de start_downloa                                                                                                    |                                                                                                    |                                                                                                    |               | 07:36                  |

Figura 05 – Realizando o download do arquivo de imagens.

| 🖉 Girando Sol - A limpeza do seu dia-a-dia com mais alegria - Wi                                                                                                    | ndows Internet Explorer                                                                                                    |                                                                                                    | 🔳 🖬 🔀                                  |
|----------------------------------------------------------------------------------------------------|----------------------------------------------------------------------------------------------------|----------------------------------------------------------------------------------------------------|----------------------------------------|
| COO - E http://www.girandosol.com.br/downloads.php                                                                                                    | 🖌 🗙 Live Search 🖉 🖓                                                                                                    |                                                                                                    |                                        |
| Arquivo Editar Exibir Favoritos Ferramentas Ajuda                                                                                                    |                                                                                                    |                                                                                                    |                                        |
| 😭 🏟 🔡 👻 🍘 Adobe Flash Player download 🛛 🍘 Girando Sol - A limpe                                                                                                    | za d X                                                                                                    | <u>6</u>                                                                                                    | • 🔝 · 🖶 • 🔂 Página • 🎯 Ferramentas • 🍟 |
| Perquisa no site<br>Categoria () ()<br>Saba o que é uno<br>somb dentification<br>como dentification<br>como dent | descompactados.<br>- Para Iniciar a descompressão, clique no botão Extr<br>- Para Iniciar a descompressão, clique no botão Extr<br>- Gegue cantónia Classic (Branca)<br>(gegue cantónia Classic (Branca)<br>(% do start_download,php de www.grandosol.co<br>- Terpo restante estimadoconh<br>- Paser a download em:<br>- Tasa de transferência<br>- Pochar a caixa de delogo quando o dor<br>- Refue, Jace a supusacio)<br>- Cera Liquidos - base agua com pri<br>(desinfetante_part_S00m1.sip)<br>- Desinfetante Tradicional<br>(desinfetante_trad_Lt.zip)<br>- Detergente 11<br>(detergente_trad_Lt.zip)<br>- Detergente 21<br>(detergente_trad_Lt.zip) | ect:<br>Como<br>Salvar em:<br>Como<br>Salvar em:<br>Consol<br>Consol<br>Cons | 7.<br>Solver<br>Solver<br>Solver       |
| 🛃 Iniciar 🔹 🖉 🚫 🎽 🖄 Manual de Instrução 💋                                                                                                    | Sirando Sol - A limpez 🖉 0% de start_downloa 🍟                                                                                                    | imagem11.JPG - Paint                                                                                                    | 🛐 🌾 👗 💕 07:54                          |

Figura 06 – Salvando o arquivo na pasta meus documentos do computador.

Caso a mensagem de download concluído seja apresentada, conforme a figura 07, click em Fechar.

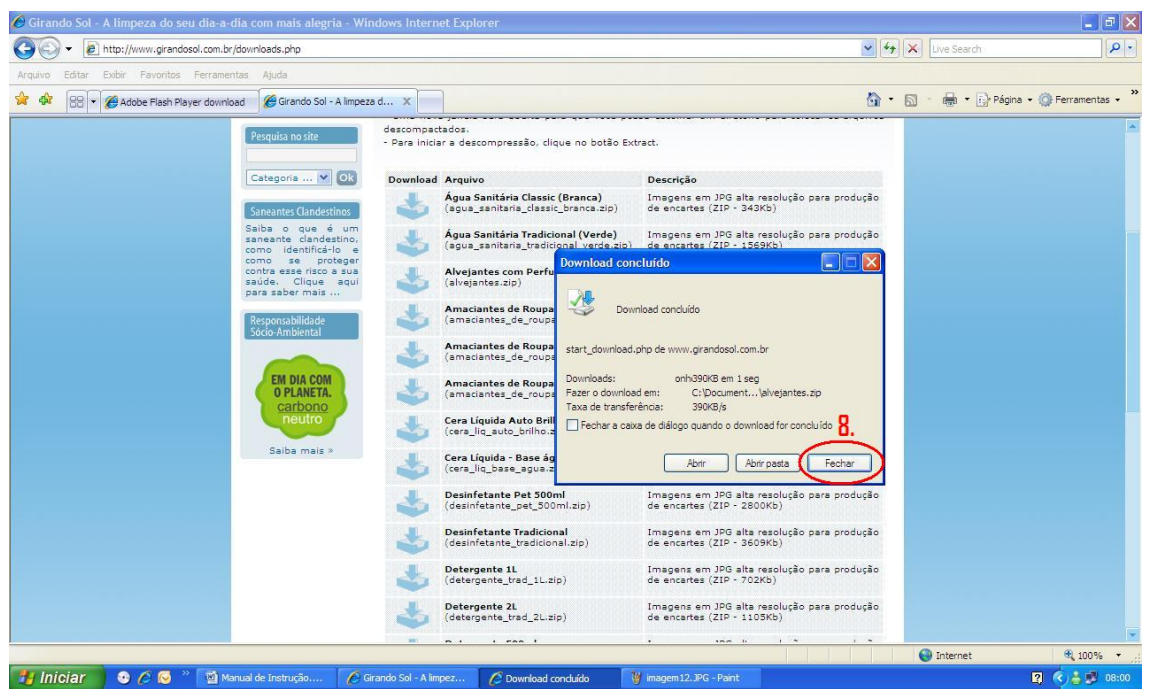

Figura 07 – Mensagem de download concluído.

Finalizado esta etapa o arquivo compactado no formato ZIP se encontra no computador.

Repita a etapa 3 em diante, caso necessite arquivos de imagem de outros produtos.

#### 4. Descompactando o Arquivo de Imagem do produto para Encarte.

O arquivo recebido em seu computador está compactado, ou seja, comprimido por software, para que a sua transferência do servidor da Girando Sol até o seu computador ocorra da forma mais rápida.

Portanto, para abrir e escolher a imagem para a elaboração do encarte é necessário que tenha instalado em seu computado software que consiga descompactar o arquivo.

Qualquer software de descompactação que trabalhe com a extensão .zip poderá descomprimir o arquivo de imagem original.

Exemplos de Software que trabalham com a extensão .zip: WINZIP, WINRAR, 7-ZIP ou BRAZIP.

Para elaboração deste manual foi utilizado o descompactador WINRAR.

Caso não tenha instalado, poderá baixar o aplicativo em <u>http://downloads.uol.com.br/</u>ou qualquer outro site de sua preferência e procure por **winzip**, **winrar ou 7-zip**. Alertamos que muitos destes softwares para serem instalados em seu computador requerem licença de uso junto ao desenvolvedor, portanto, caso queira manter a instalação em seu computador é necessário licenciar o produto. Leia atentamente as recomendações do fabricante antes de concordar com os termos de uso do software em questão. A seguir veja o exemplo de como realizar a descompactação do arquivo de imagem baixado do servidor da Girando Sol.

Abra a pasta onde está armazenado o arquivo baixado do servidor da Girando Sol. Em nosso exemplo ela está armazenada na pasta Meus Documentos. Dê um duplo click no arquivo a ser descompactado (9).

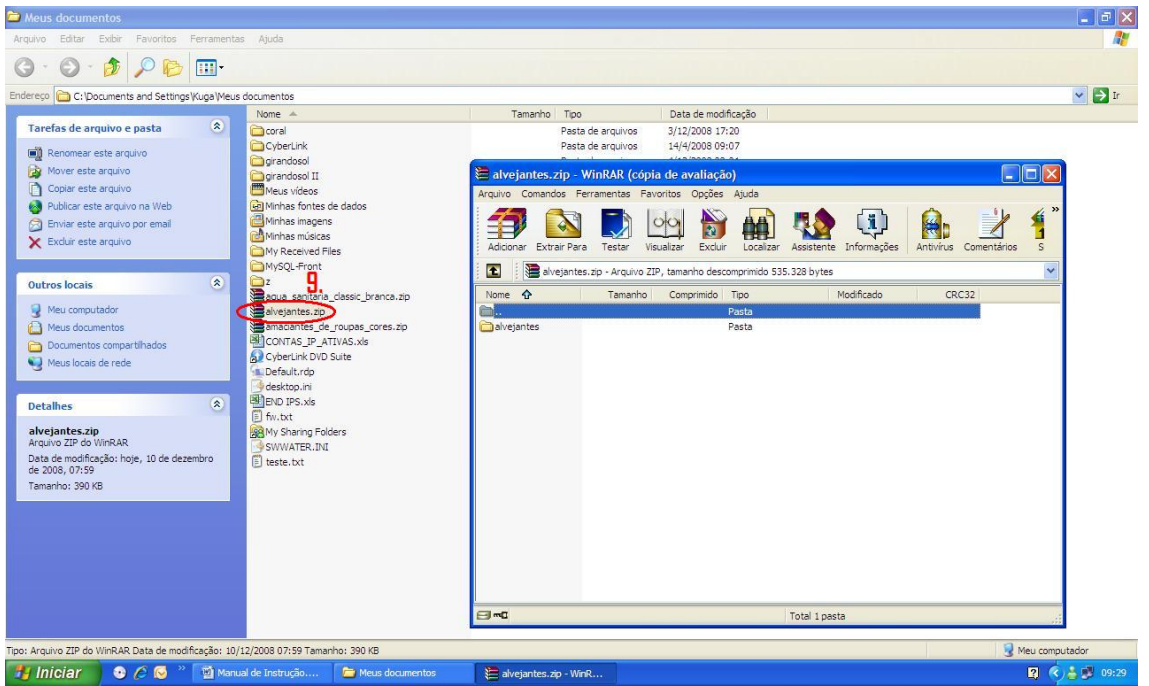

O software descompactador irá abrir uma tela com o conteúdo, escolha

Figura 08 – Descompactando o arquivo.

Selecione o arquivo desejado e arraste para pasta meus documentos.

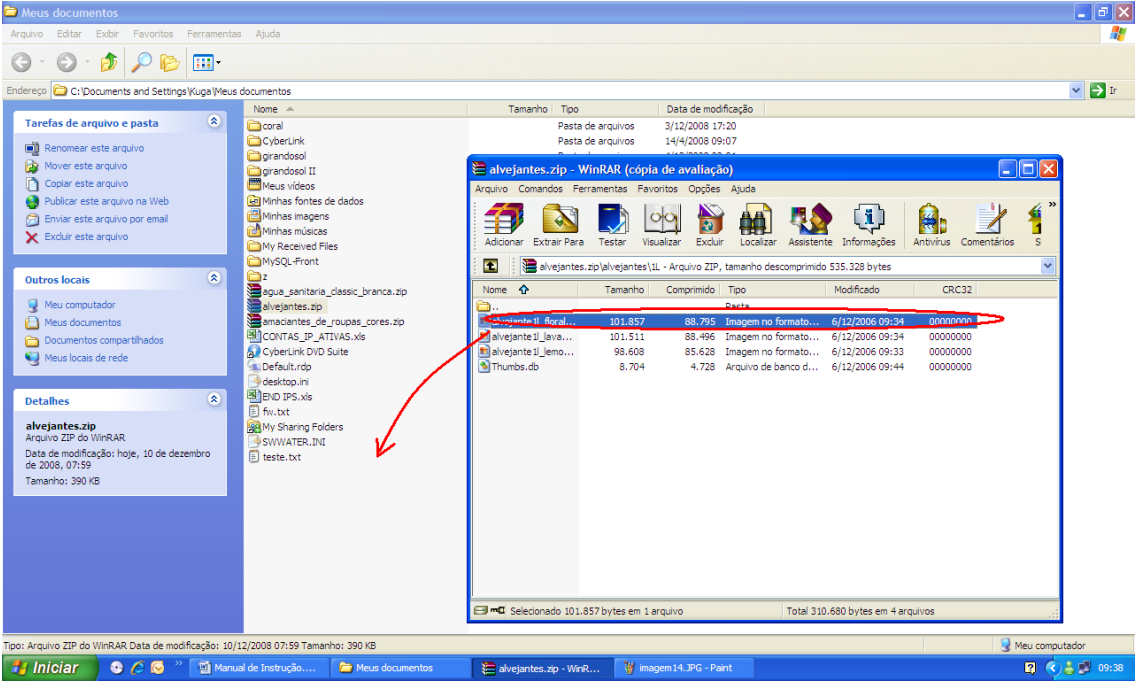

Figura 09 – Selecionando e arrastando para a pasta Meus Documentos.

Em seguida dê um duplo click no arquivo que está na pasta meus documentos e visualize a foto do produto e verifique se realmente é esta imagem do produto que vai para o encarte.

A importância da conferência está no fato da foto do produto estar de acordo com a descrição do produto para evitar futuros transtornos com clientes.

#### 5. Considerações Finais.

Aos usuários mais experientes, temos a certeza que as informações aqui abordadas já são de seu domínio e conhecimento, no entanto, este manual foi elaborado com a finalidade de atender usuários que possuem pouca afinidade com a informática.

Sendo este o seu caso, esperamos ter auxiliado no procedimento descrito neste manual.

Encontrando dificuldade no entendimento dos termos abordados, da instalação e requisitos de softwares, procurem o responsável pela informática de sua empresa, permancendo qualquer dúvida entre contato conosco pelo e-mail <u>suporte@girandosol.com.br</u>.